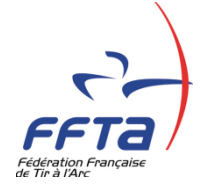

## ENREGISTRER LE RESULTAT DE SON CONCOURS À PARTIR DE RESULT'ARC

| Résult'a | rc |     |
|----------|----|-----|
|          |    | 2.8 |
|          |    | 97  |

Votre compétition vient de se terminer et vous voulez publier les résultats sur le site de la Fédé. En tir à 18m et en TAE, vous aviez bien sûr déclaré votre concours en para-tir à l'arc !

Vous devez utiliser la dernière version téléchargée à partir de l'Intranet fédéral et avoir fait systématiquement les mises à jour ressources

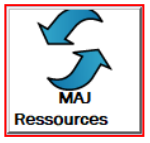

Vous avez vérifié vos catégories de classement, enregistré les résultats à trois personnes avec les marques et les contremarques pour éviter les erreurs (une qui rentre les scores et les deux autres qui vérifient la conformité des feuilles de marque !).

Allez dans post-compétition : cliquez sur Fichier FFTA,

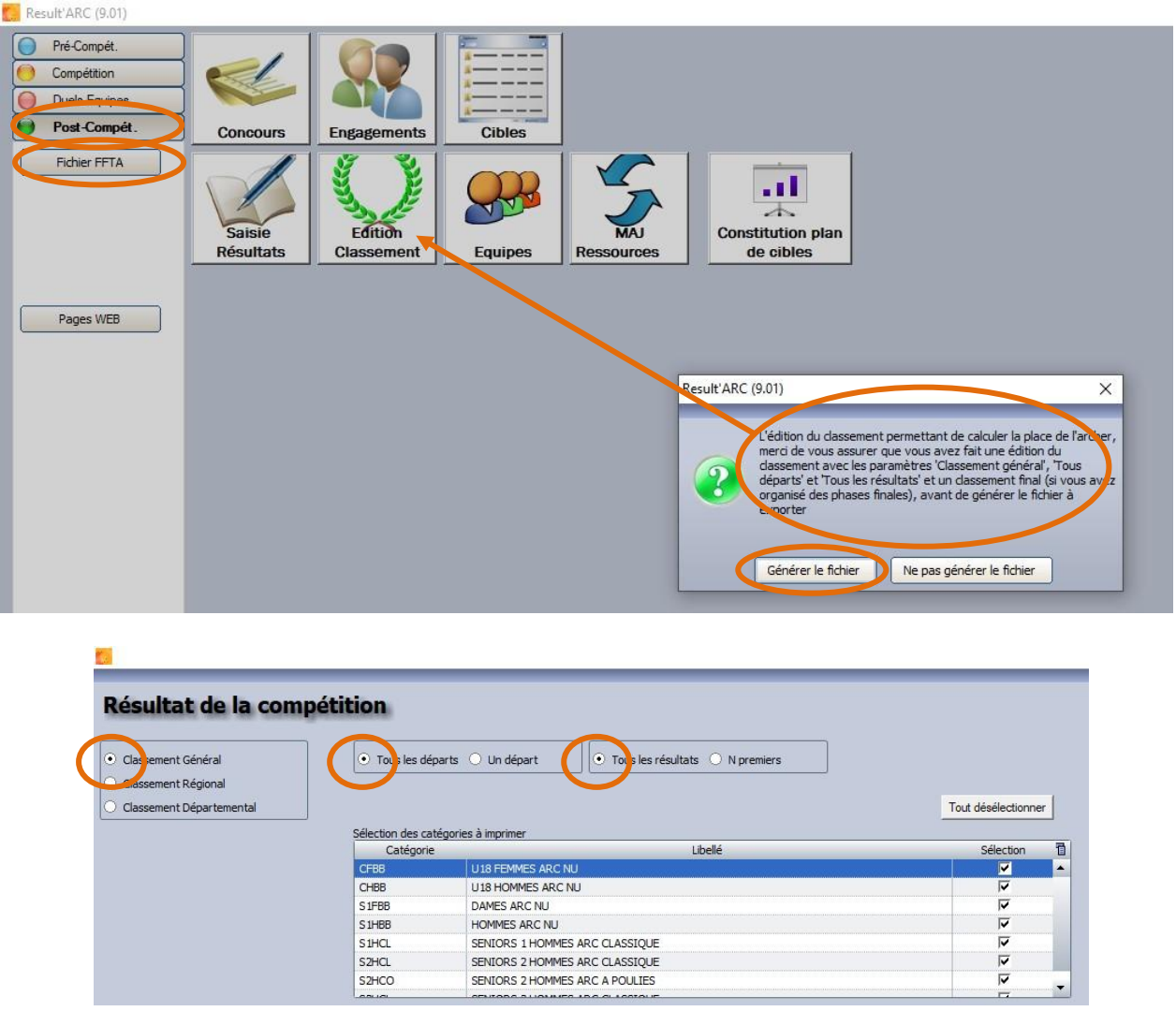

Si c'est le cas, cliquez sur "Générer le fichier".

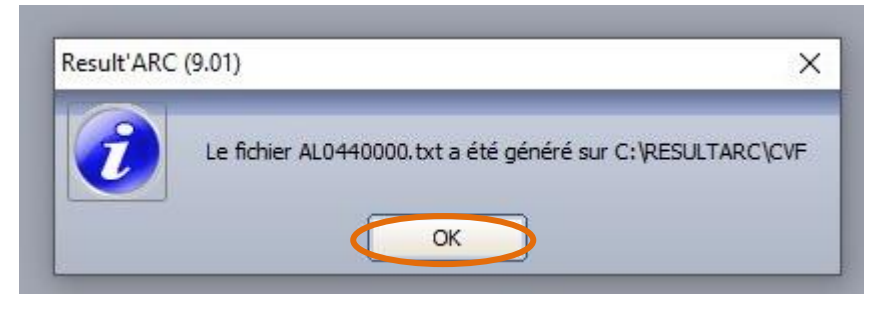

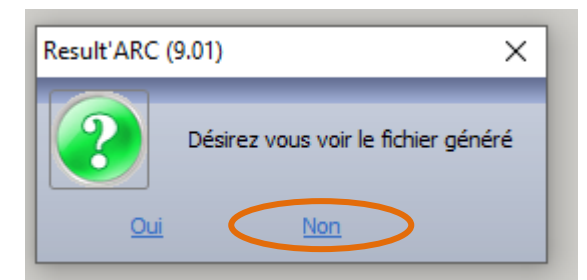

Personnellement, je pense que ça ne vous apportera pas grand-chose !

#### On n'envoie pas le fichier à support.classements@ffta.fr On doit l'intégrer soi-même !

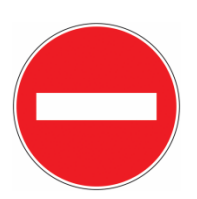

Vous êtes connecté à l'Internet bien sûr !

| Result'ARC | (9.01)         |              |                             | ×                        |
|------------|----------------|--------------|-----------------------------|--------------------------|
| ?          | Désirez vous v | ous connecte | r à l'EXTRANET pour envoyer | votre fichier résultat ? |
|            | <              | Oui          | Non                         |                          |

Vous devez vous connecter avec les droits de gestionnaire club et gestionnaire sportif.

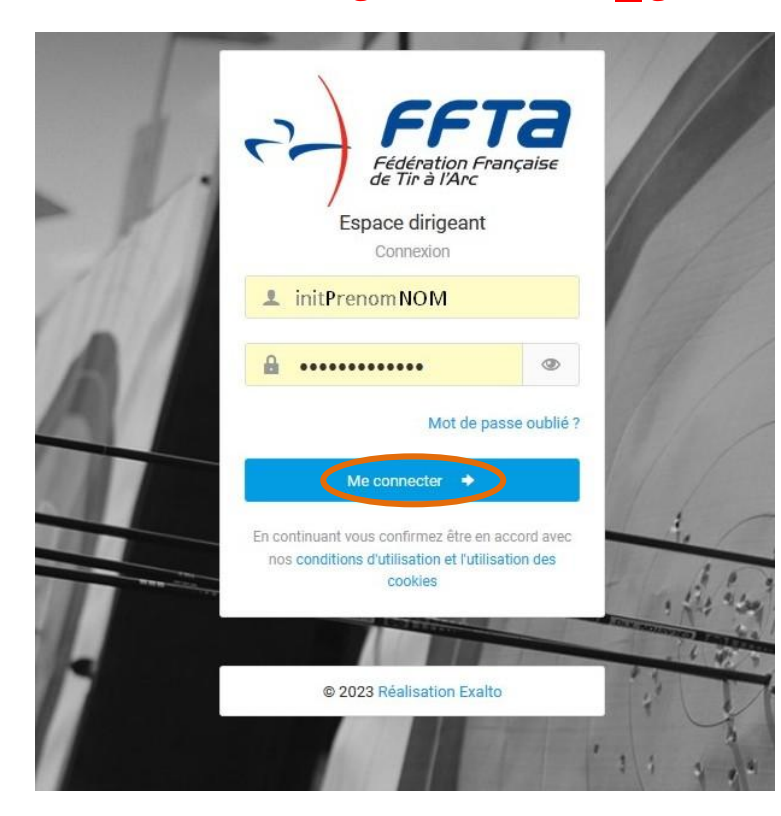

Vous devez ensuite accéder à gestion sportive par un des deux liens proposés sur la page, et vous connecter à nouveau.

A noter, cette double identification devrait bientôt disparaître, au fur et à mesure des mises à jour du site !

### **BIENVENUE SUR LE NOUVEAU PORTAIL FEDERAL !** CONTACTS FEDERATION Demandes : ffta@ffta.fr Licences, Affiliations, Aide à la connexion : support.licences@ffta.fr Calendrier, inscription épreuve : support.calendrier@ffta.fr- (pour les annulations ou modifications : rendez-vous sur le module calendrier pour faire la demande en ligne) Assurances : support.assurances@ffta.fr Classements, Résultats, Scores, Gestion Sportive : support.classements@ffta.fr Cartographie : I.breton@ffta.fr L'accès aux modules SPORTIF, CALENDRIER, FORMATION et LABELS se fait en cliquan ici https://extranet.ffta.fr/ op/ia l'icône disponible en pied de page "autres modules externes". Derniers articles Espace documentaire Par M RAVIER BENOIT - 12/01/2024 L'espade documentaire est remis à jour progressivement ! Documents de renouvellement Par Mme VASSEUR Angelique - 26/09/2023 Formulaire de renouvellement et création Opération clubs : "Partage tes flèches" Par Mme VANDIONANT Sandrine - 26/09/2023 PARTAGE TES FLÈCHES Opération à destination des jeunes à organiser au sein des clubs. Plus de récompenses aux clubs organisateurs pour cette saison 2024 !Pour rappel : le ... Autres modules externes 🔀 Xésult'arc 🧄 CGU / RGPD I ©2023 Réalisation Exalto

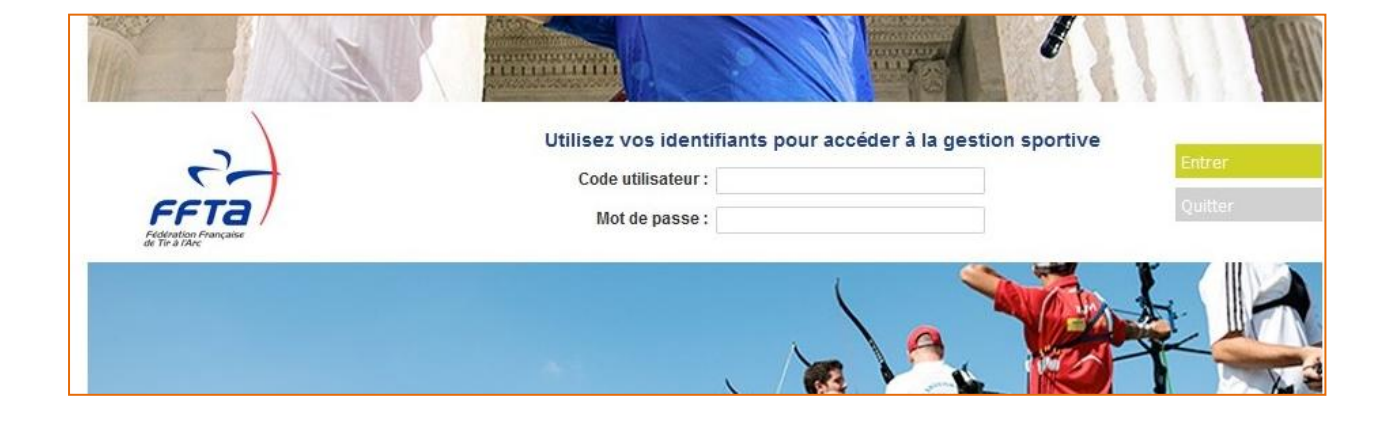

| FF Reference    | <u>7</u> a 🔬 👔                                                                                   |                              |                               |                        |
|-----------------|--------------------------------------------------------------------------------------------------|------------------------------|-------------------------------|------------------------|
| 2024            | Structures et Calendrier Sport Gestion                                                           | sportive Extractions         |                               |                        |
|                 | M Gestionnaire Club - Gestionnaire Club - 0440<br>Droits et Rôle : Gestionnaire Club Démo-CRCVLT | 000 Démo-CRCVLTA             |                               | Déconnexion            |
| Résultats       | » Gestion Sportive » Accueil                                                                     |                              |                               |                        |
| Classament      | ₱ Résultats                                                                                      | i≡ Classement                | Préinscriptions               | Trophées des mixtes    |
| Classement      | Intégration TXT                                                                                  | Consultation des Classements | Préinscriptions individuelles | Liste des inscriptions |
| Préinscriptions | Palmarès                                                                                         |                              | Préinscriptions par équipe    |                        |
|                 | Résultats de mes archers                                                                         |                              | Préinscriptions trophée       | _                      |
| Trophées des    |                                                                                                  |                              | Mon mode de règlement         |                        |
|                 |                                                                                                  |                              |                               |                        |

### Dans l'onglet gestion sportive, cliquez sur "Résultats / Intégration TXT".

| Fiddention<br>de Tir State                |                                                                                                    |                                  |                                                                    |                                                         |                                                                                       |
|-------------------------------------------|----------------------------------------------------------------------------------------------------|----------------------------------|--------------------------------------------------------------------|---------------------------------------------------------|---------------------------------------------------------------------------------------|
| 2024                                      | Structures et Calendrier Sportif Gestion Sp<br>Licences                                            | ortive Extractions               |                                                                    |                                                         |                                                                                       |
|                                           | M Gestionnaire Club - Gestionnaire Club - 04400<br>Droits et Rôle : Gestionnaire Club Démo-CRCVLTA | 00 Démo-CRCVLTA                  | ✓ Modifier                                                         | <b>(</b>                                                | Déconnexion                                                                           |
| Résultats<br>Intégration TXT<br>Palmarès  | » <u>Gestion Sportive</u> » <u>Resultats</u> » Integration TXT<br>Informations                     |                                  |                                                                    | Export                                                  | Informations                                                                          |
| Résultats de mes<br>archers<br>Classement | Disciplifie: <b>Tir à 18m</b><br>Type de championnat :<br>Individuel<br>Etat : Tous V              | Date de det Date de Nive Structu | ut: 20/01/2023<br>in: 25/01/2024<br>au: Club ~<br>re: Démo-CRCVLTA | Export Excel (xls)<br>Export Excel (xlsx)<br>Export CSV | Concours validé(s): 1<br>Concours passé(s): 1<br>Fichier(s) OK: 1<br>Fichier(s) KO: 0 |
| Préinscriptions                           |                                                                                                    |                                  | Réinitialiser Filtrer                                              |                                                         | ОК                                                                                    |
| Trophées des<br>mixtes                    | Résultat : 1                                                                                       |                                  |                                                                    |                                                         |                                                                                       |
|                                           | Dates épreuve↓                                                                                     | Nom                              | Lieu                                                               | Organisateur                                            | Caractéristiques                                                                      |
|                                           | 25/11/2023<br>26/11/2023                                                                           | CONCOURS SALLE                   | Concours-CRCVLTA                                                   | 0440000 - Démo-CRCVLTA                                  | <b>Tir à 18m</b> - 2X18M<br>Saison 2024<br>Individuel                                 |
|                                           |                                                                                                    |                                  |                                                                    |                                                         |                                                                                       |

Choisissez la catégorie de concours ; attention aux dates.

Choisissez TXT.

Récupérez votre fichier (dans C:/ResultArc/CVF).

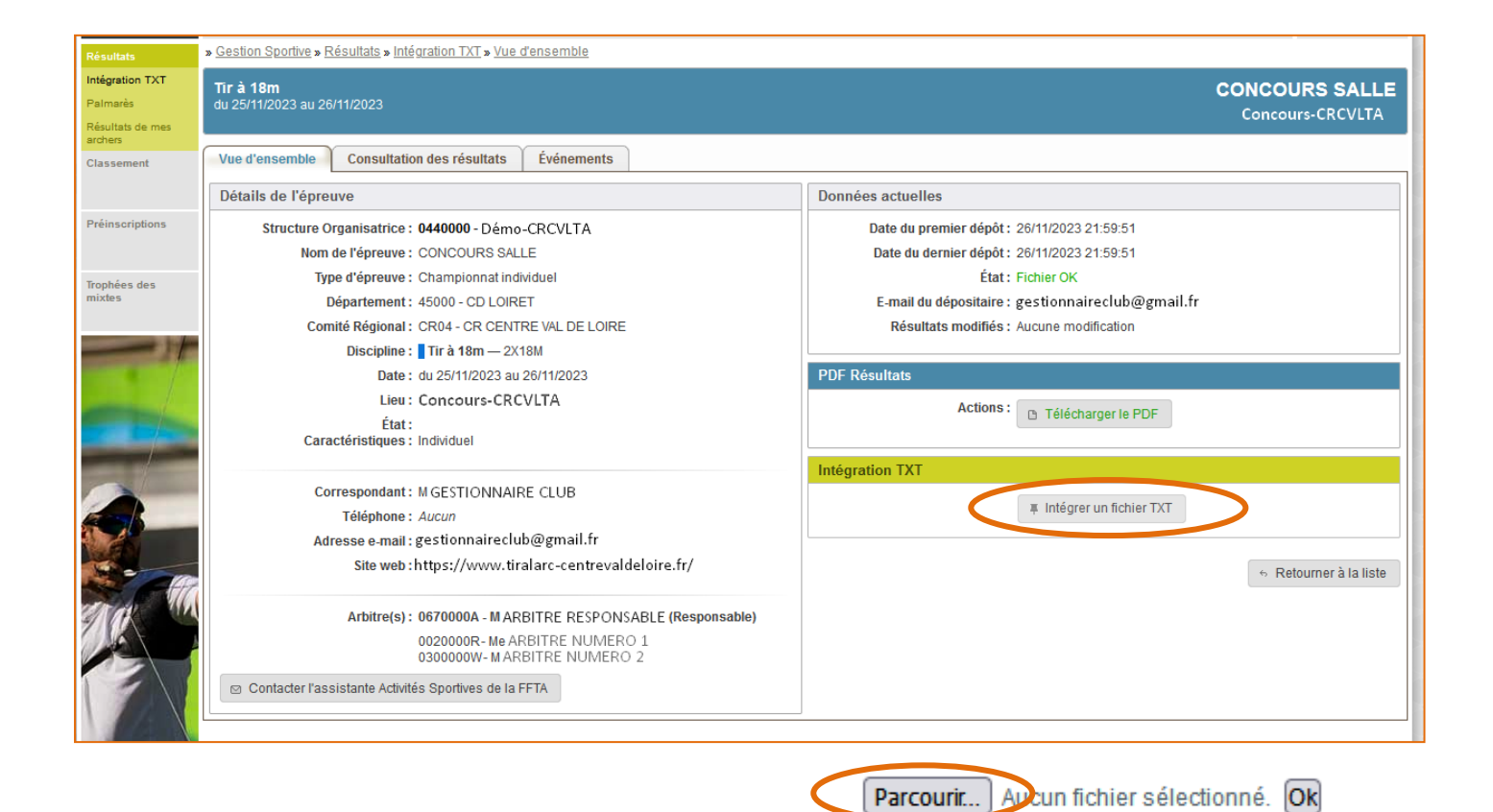

| Insertion d'un fichier résultat                                                                                                    | я                                                                                 |
|----------------------------------------------------------------------------------------------------|-----------------------------------------------------------------------------------|
| Descriptif de l'épreuve                                                                                                    |                                                                                   |
| Caractéristiques : Tir à 18m - 2X18M - CRCVLTA - (0440000) - individuel - du 27/                                                                                                    | 01/2024 au 28/01/2024                                                             |
| Adresse e-mail : gestionnaireclub@gma<br>Browse No file selected.                                                                                                    | il.fr<br>Ok                                                                       |
| Nom du fichier : AS0440000.TXT                                                                                                    |                                                                                   |
|                                                                                                    |                                                                                   |
| Résultat de l'intégration TXT                                                                                                    | Résultat de la génération du Classement PDF                                       |
| Le fichier précédent a bien été remplacé par ce nouvel envoi.<br>Nombre de ligne à intégrer : 129<br>Nombre de ligne OK : 129<br>Nombre de ligne KO : 0<br>Télécharger le résulné de l'intégration en PDF | Le classement de l'épreuve a bien été généré.<br>Télécharger le classement en PDF |
| OK : nombre de lignes correctes po<br>KO : 0 tout va bien.<br>KO : 2 vous avez deux erreurs à con                                                                                                    | ur lesquelles il n'y a pas de problème<br>rriger                                  |

Le logiciel vous oriente : vous n'avez pas saisi la bonne date de concours, ou vous avez des archers para autres que open ou fédéral (*voir ciaprès*) qu'il faut désinscrire du concours général, ou autre... N'oubliez pas de rééditer le classement après chaque modification avant de recréer le nouveau fichier texte.

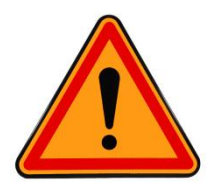

Vous avez 48 heures pour recommencer l'opération autant de fois que vous voulez afin de corriger les erreurs éventuelles :

- corriger les résultats dans résult'arc.
- recréer le fichier texte.
- l'intégrer dans l'extranet fédéral.

#### Après, il est trop tard !

| Intégrati | ion TXT                                                                      |  |
|-----------|------------------------------------------------------------------------------|--|
| A Vou:    | s ne pouvez pas intégrer de fichier TXT : Fichier validé depuis plus de 48 h |  |

# ET POUR NOS AMIS PARA-Tir à l'arc ?

| Discipline :         | Para-tir à l'arc à 18m | ~ | Date de début : |
|----------------------|------------------------|---|-----------------|
| ype de championnat : |                        |   | Date de fin :   |
| ndividuel            |                        | ~ | Nivoau          |
| Etat :               | Tous 🗸                 |   | Nivedu .        |

En tir à 18m et en TAE, vous avez bien sûr déclaré votre concours en para-tir à l'arc à l'inscription sur le site de la fédé! En inscrivant une épreuve valides + para, cela a pour effet de créer les deux concours en même temps.

#### Deux cas de figure :

L'archer a tiré à 18m sur le blason normal de sa catégorie : (classifications Open et Fédéral)

On rentre ses résultats dans le concours normal. Il sera classé dans les deux catégories, en "normal" dans sa catégorie de classement *S1FCL* par exemple, et en "Para" dans sa catégorie de classification *NEI FED* par exemple.

L'archer tire à une distance autre ou sur un blason différent en raison de son handicap :

Vous devez créer un deuxième concours dans résultarc en para-tir à l'arc, rentrer les résultats de vos archers para, créer le TXT et intégrer celui-ci dans votre concours para uniquement.

Dans le cas où vous auriez déclaré un concours para, mais qu'il n'y ait pas d'archer qui s'y soit inscrit, il n'y a pas de fichier à intégrer. Envoyez alors un petit mail à <u>support.classements@ffta.fr</u> afin d'éviter la relance pour non envoi de fichier.

## ET VOILA !